## オーラルセッションの参加手順 (発表者用)

## 役割:

- ・資料の画面共有で口頭発表
- ・質疑への口頭回答

- 1)開始15分前までに入室。参加者一覧の「管理者n室(ホスト)」のn室が自分の発表セッションの会議室であることを確認すること
- 2)参加者リストの氏名を「発表、氏名、所属」に書換え
- 3) 座長の出欠点呼に対しマイク・ビデオONにして口頭で在籍回答。

座長の確認後、回答後にマイク・ビデオをOFF

- 4)前の発表者が、画面共有を解除した後、座長の指示に応じて 速やかに発表資料を画面共有する
- 5) PC画面上に、タイマービデオ(管理者ビデオ)が出ていることを確認した上、 マイク・ビデオONにし座長の発表開始の指示を待つ
- 6)タイマービデオが出ていない場合は上端のメニューバーの…詳細でビデオパネルの表示の 選択を試みる。これでも表示されない場合は「参加者」一覧を確認し、「管理者 n 室 (ホスト)」が消えている場合は、座長の時間管理で発表を継続する

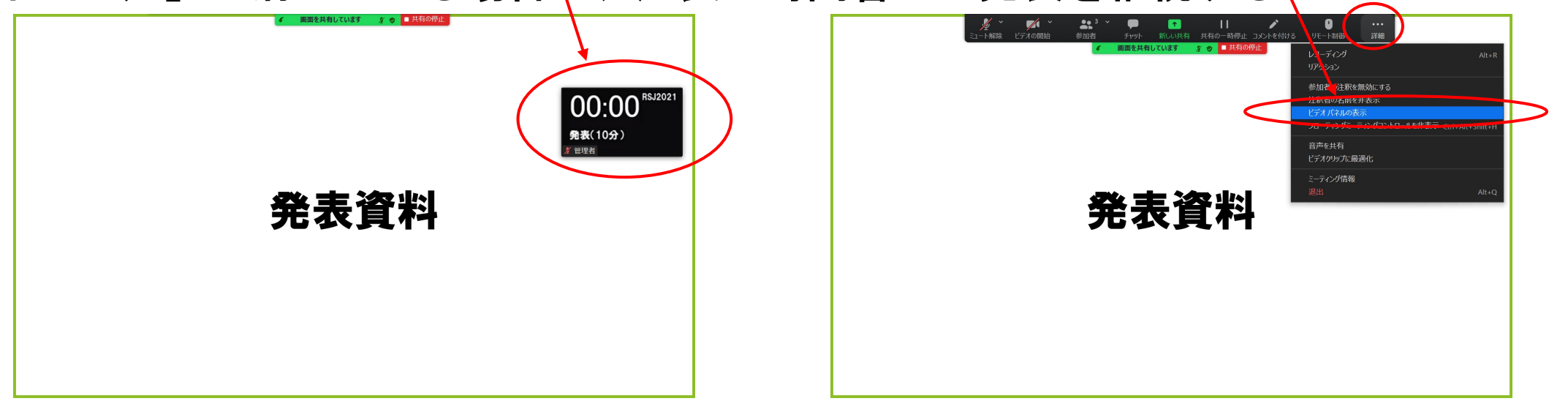

6)タイマービデオに発表経過時間と 発表/発表終了3分前/質疑応答/時間オーバーのステータス が表示されるので、確認の上、時間厳守で発表を実施 (全発表時間:15分/発表:10分、質疑:5分)

| 00:00 <sup>RSJ2021</sup> | 07:00 <sup>RSJ2021</sup> | 10:00 RSJ2021 | 15:00 <sup>RSJ2021</sup> |
|--------------------------|--------------------------|---------------|--------------------------|
| 発表(10分)                  | 発表(10分)                  | 質疑応答(5分)      | 発表終了(15分経過)              |

7) Zoom回線の不調によるタイマー動画のフリーズ、また、
 管理者(ホスト) PCのダウンによるタイマー画像の消失も
 想定されるので、基本的に発表時間は、自分の時計でも確認する
 8) 座長から発表終了を口頭指示された場合は、速やかに終了する

## 9) 各Zoom会議室に、ブレークアウトルーム:談話室1~8を 用意しているので、発表終了後に聴講者との意見交換に利用可能。 Zoomアプリのバージョンは必ず5.3.0以降の物に更新すること

| ■ Zoom ミーティング                                                                                                    |                                           |          |                                     | – 🗆 X                   |                           |
|----------------------------------------------------------------------------------------------------|-------------------------------------------|----------|-------------------------------------|-------------------------|---------------------------|
| <ul> <li>Image: A set of the set of the</li></ul> |                                           |          |                                     | ₩ 表示                    |                           |
|                                                                                                    | ■ ブレイクアウトルーム- 進行中                         | X        |                                     |                         |                           |
| 管理                                                                                                    | <ul> <li>▼ 談話室1</li> </ul>                | 参加       |                                     |                         |                           |
|                                                                                                    | ▼ 談話室2                                    | 参加       |                                     |                         |                           |
|                                                                                                    | ▼ 談話室3                                    | 参加       |                                     |                         |                           |
|                                                                                                    | ▼ 談話室4                                    | 参加       |                                     |                         |                           |
|                                                                                                    | ▼ 談話室5                                    | 参加       |                                     |                         |                           |
|                                                                                                    | <ul> <li>▼ 談話室6</li> <li>→ 弐宝つ</li> </ul> |          |                                     |                         |                           |
| ✗ 管理者A室                                                                                                    | <ul> <li>▼ 談話室 8</li> </ul>               | 参加<br>参加 |                                     |                         |                           |
|                                                                                                    | <u>*</u> ゲスト2                             |          | このアイコン<br>ブレークアウ<br>各ルームから<br>移動は自由 | をクリッ:<br>トルーム:<br>メインへ、 | クすると<br>が選択できる<br>、他ルームへの |
|                                                                                                    | ▲】3 <b>^ 甲</b><br>参加者 - Frank 画           |          | ני <b>י</b>                         | 退出                      |                           |